# • Steps to take C Programming Lab-IA

## Step 1 – Student needs to login in their portal and then needs to click on "Courses Tab".

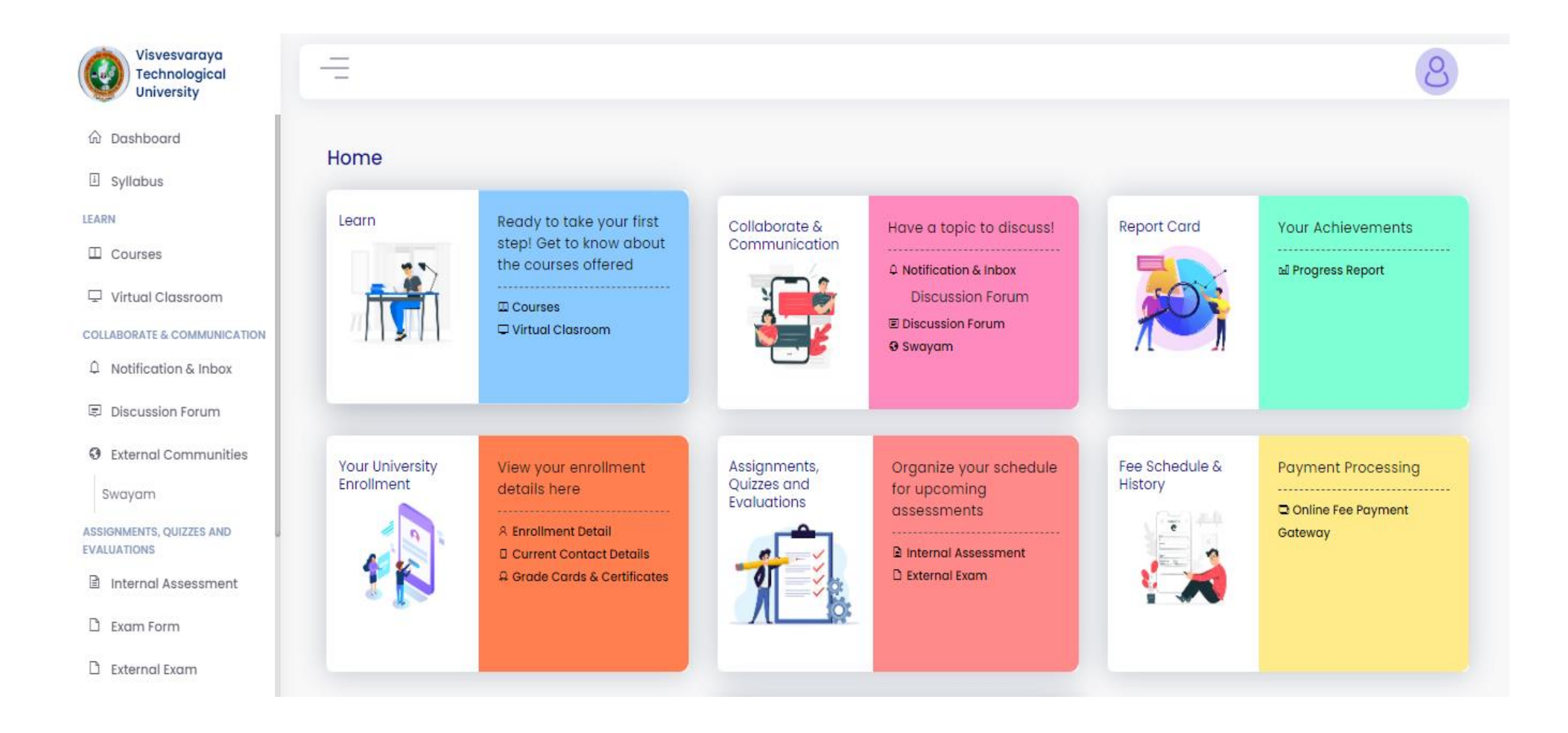

# Step 2 – Click on "Programming in C Lab".

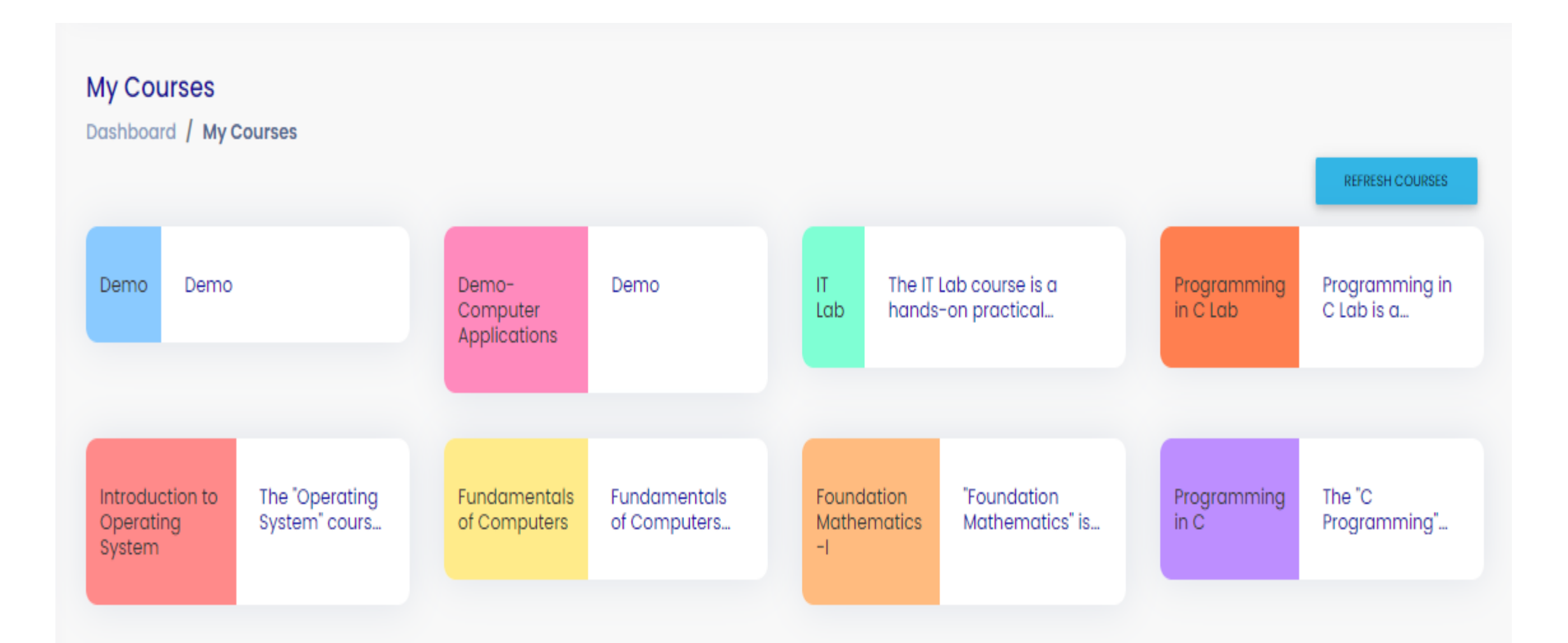

Step 3 – Student needs to click on Programming in C Lab – IA.

|                                                              | Collapse all |
|--------------------------------------------------------------|--------------|
| FORUM<br>Announcements                                       |              |
| > Syllabus                                                   |              |
| <ul> <li>Programming in C Lab</li> </ul>                     |              |
| VIRTUAL PROGRAMMING LAB Mark as done Programming in C Lab-IA |              |
| <ul> <li>C Programming Lab [OMCC105]</li> </ul>              |              |
| C Programming Lab [OMCC105]_Lab Manual                       |              |

After clicking on "Programming in C Lab – IA" tab, student will be able to see the dates for the Lab under the Description Tab.

- 1) Available Date Start Date of which 9<sup>th</sup> July,2024
- 2) Submission Due Date Last Date is 13th July,2024
- 3) Maximum Number of Files Maximum number of files will always be 4 as student needs to attempt 4 questions.
- 4) C Language program Online Compiler https://www.programiz.com/c-programming/online-compiler/

# (It is mandatory to attempt 2 questions from each part - Part A and Part B)

Questions are being given to the student in the syllabus file. (Screenshot for the reference is given on next page).

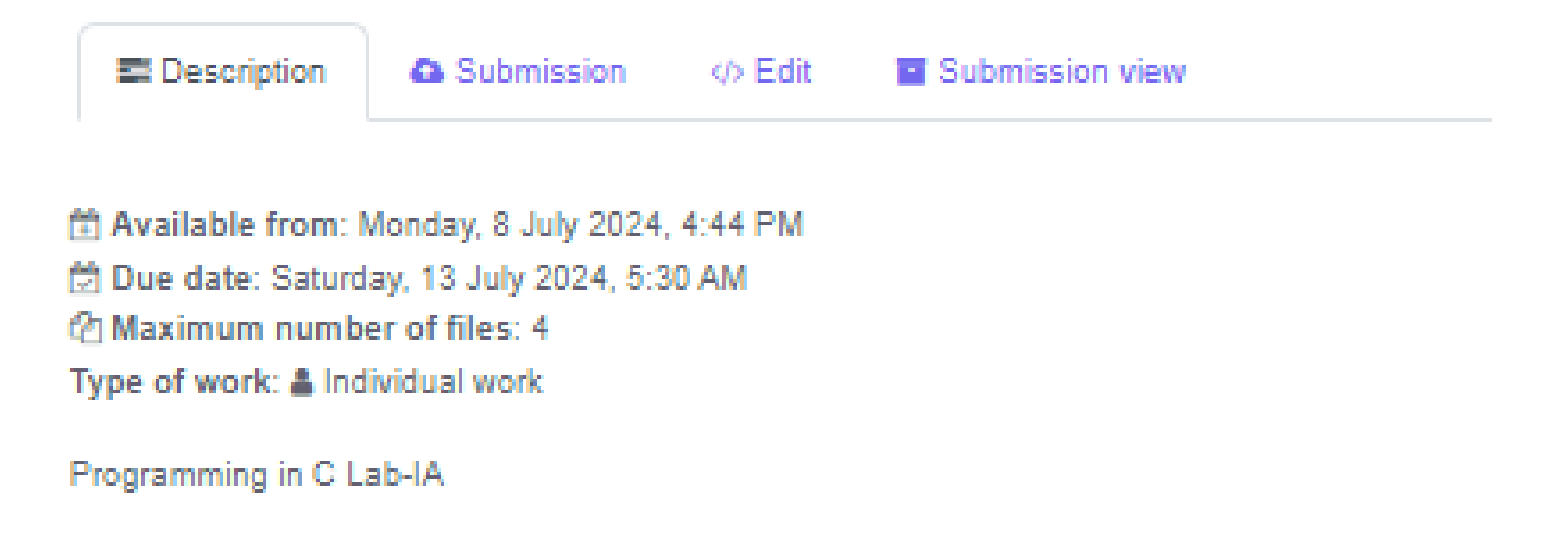

# E Microsoft Word - BCA in Data Analytics\_1st to 4th ... 1 / 2 | − 67% + | I ♦ ♦

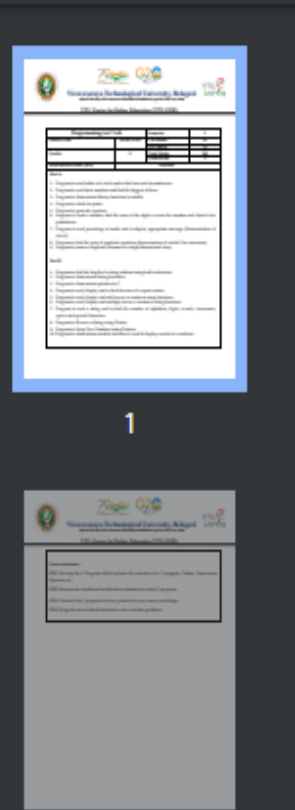

| Cre | edits                                                                                                   | 2                    | Total Marks               | 100               |  |  |  |
|-----|----------------------------------------------------------------------------------------------------|----------------------|---------------------------|-------------------|--|--|--|
|     |                                                                                                    |                      | Exam Hours                | 3                 |  |  |  |
| Exa | amination nature (SEE)                                                                                  |                      | Practical                 |                   |  |  |  |
| Pa  | rt A:                                                                                                   |                      |                           |                   |  |  |  |
| 1.  | Program to read radius of a circle                                                                      | and to find area and | 1 circumference           |                   |  |  |  |
| 2.  | Program to read three numbers and find the biggest of three                                             |                      |                           |                   |  |  |  |
| 3.  | Program to demonstrate library functions in math.h                                                      |                      |                           |                   |  |  |  |
| 4.  | Program to check for prime                                                                              |                      |                           |                   |  |  |  |
| 5.  | Program to generate n primes                                                                            |                      |                           |                   |  |  |  |
| 6.  | Program to read a number, find the sum of the digits, reverse the number and check it for<br>palindrome |                      |                           |                   |  |  |  |
| 7.  | Program to read percentage of marks and to display appropriate message (Demonstration of else-if)       |                      |                           |                   |  |  |  |
| 8.  | Program to find the roots of quadr                                                                      | atic equation (demo  | onstration of switch Cas  | e statement)      |  |  |  |
| 9.  | Program to remove Duplicate Eler                                                                        | nent in a single dim | ensional Array            |                   |  |  |  |
| Pa  | rt B:                                                                                                   |                      |                           |                   |  |  |  |
| 1.  | Program to find the length of a string without using built in function                                  |                      |                           |                   |  |  |  |
| 2.  | Program to demonstrate string functions.                                                                |                      |                           |                   |  |  |  |
| 3.  | Program to demonstrate pointers in C                                                                    |                      |                           |                   |  |  |  |
| 4.  | Program to read, display and to find the trace of a square matrix                                       |                      |                           |                   |  |  |  |
| 5.  | Program to read, display and add                                                                        | two m x n matrices   | using functions           |                   |  |  |  |
| 6.  | Program to read, display and mult                                                                       | iply two m x n mat   | rices using functions     |                   |  |  |  |
| 7.  | Program to read a string and to<br>spaces and special characters.                                       | find the number of   | of alphabets, digits, vov | wels, consonants, |  |  |  |
| 8.  | Program to Reverse a String using                                                                       | Pointer              |                           |                   |  |  |  |
| 9.  | Program to Swap Two Numbers u                                                                           | sing Pointers        |                           |                   |  |  |  |
| 10  | Program to demonstrate student s                                                                        | tructure to read & d | Contact and the stand     |                   |  |  |  |

# ± 👼

# **Step 4** – After that student needs to click on submission tab and the below page will appear.

After that student needs to click on Choose File.

| Description                    | Submission | c) Edit Submission view                         |
|--------------------------------|------------|-------------------------------------------------|
| <ul> <li>Submission</li> </ul> | 1          |                                                 |
| Comments                       |            |                                                 |
| Any file                       |            | Choose a file Maximum size for new files: 80 MB |
|                                |            | ٩                                               |
|                                |            | You can drag and drop files here to add them.   |
| Any file                       |            | Choose a file Maximum size for new files: 80 MB |
|                                |            | You can drag and drop files here to add them.   |
| Any file                       |            | Choose a file Maximum size for new files: 80 MB |
|                                |            | <b>③</b>                                        |
|                                |            |                                                 |
| Any file                       |            | Choose a file Maximum size for new files: 80 MB |
|                                |            | ٩                                               |

# Step 5 – After that student needs to click on Choose File and then Upload the file.

## Please Note -

- Student can perform the program in any online compiler and can save it.
- Student can only upload ".\*c" file i.e., Text Document.
- For Each Question separate Text document needs to be saved and to be uploaded.
- Question and Question number both should be mentioned on the top of the document before the answer is being written.

| n Recent files   |                                           | a. |
|------------------|-------------------------------------------|----|
| 🚵 Upload a file  |                                           |    |
| 🖭 URL downloader | Attachment                                |    |
| m Private files  | Choose File No file chosen                |    |
| Wikimedia        | Save as                                   |    |
| 🖋 AWS- s3 - u.c  |                                           |    |
|                  | Author                                    |    |
|                  | ambika pai                                |    |
|                  | Choose licence 😧                          |    |
|                  | Creative Commons - No Commercial NoDerivs | ~  |
|                  | Upload this file                          |    |

**Step 6** – After uploading student can click on edit button and can see the questions submitted and can edit the question(if needed).

# Note –

- Once the files are being uploaded, it cannot be deleted. So, please take sure before uploading the files, files are being rechecked properly.
- Student don't need to run the program in the compiler given on the student page.

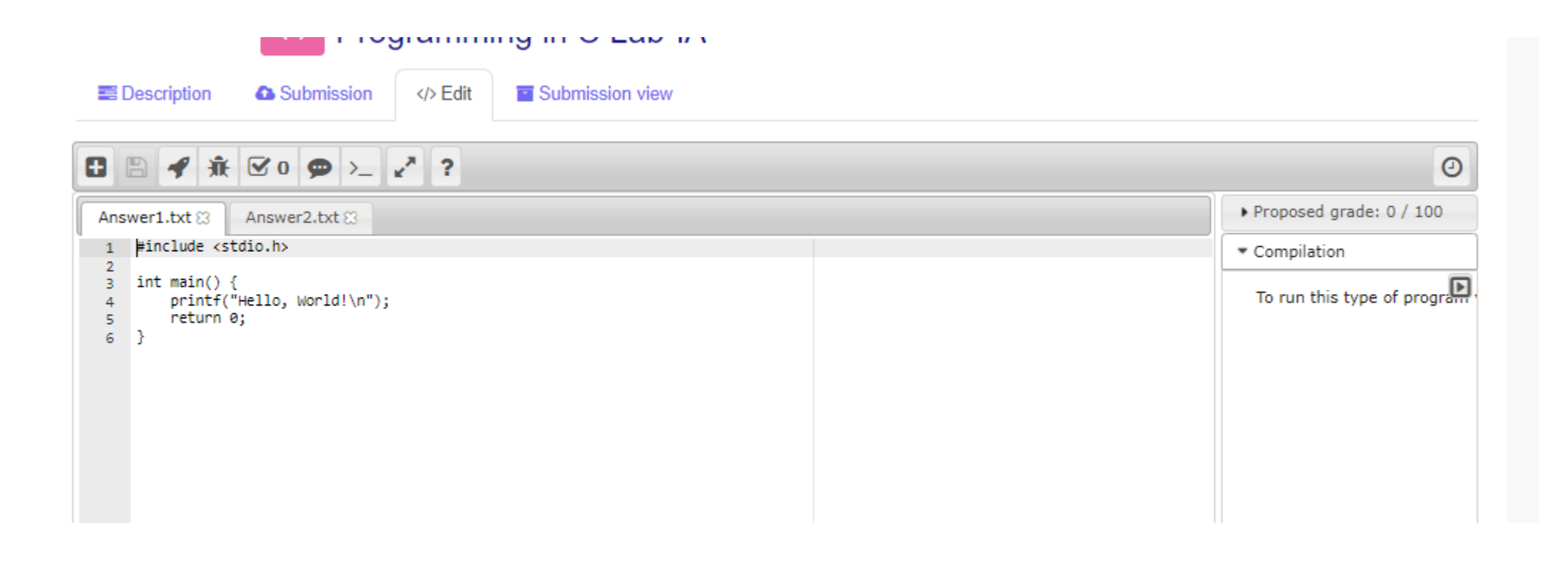

Student can click on "Submission View" tab to see the uploaded files.

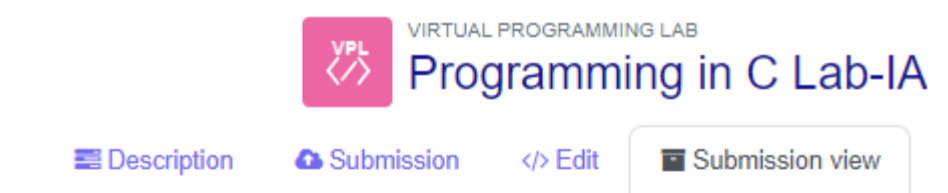

```
    Submitted on Monday, 8 July 2024, 5:00 PM (▲ Download) ( Evaluate)
    Automatic evaluation 
    [-]
```

```
Proposed grade: 0 / 100
```

```
Compilation <a>[-]</a>
To run this type of program you need some file with extension "c"
Comments <a>[-]</a>
-The compilation or preparation of execution has failed
```

#### Answer1.txt

```
1 #include <stdio.h>
2
3 int main() {
4 printf("Hello, World!\n");
5 return 0;
6 }
```

### Answer2.txt

```
1 #include <stdio.h>
2
3 int main() {
4 printf("Hello, World!\n");
5 return 0;
6 }
```